# Manual do Usuário Gateway ED100

### WEG Automação

Idioma: Português

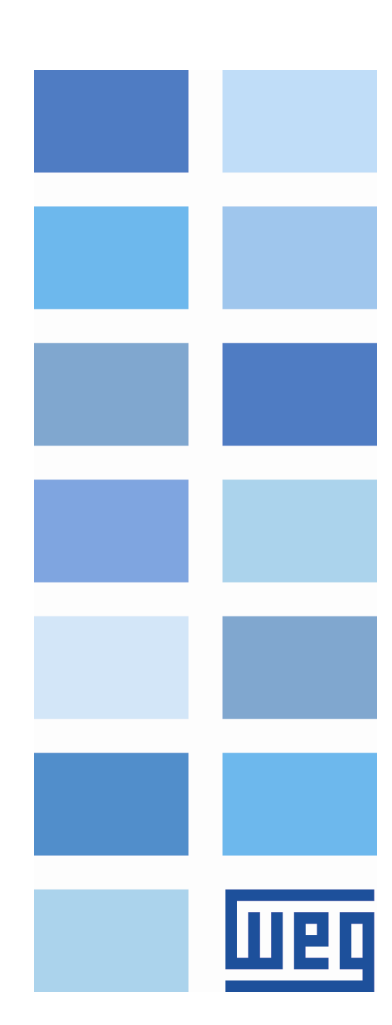

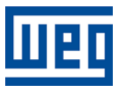

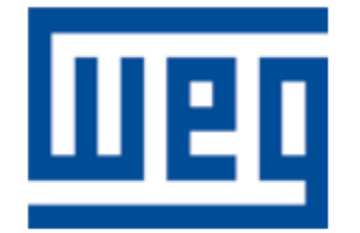

WEG Drives & Controls - Automação LTDA. Jaraguá do Sul - SC - Brasil Fone 55 (47) 3276-4000 São Paulo - SP - Brasil Fone 55 (11) 5053-2300 automacao@weg.net www.weg.net

#### Validade do Documento

A WEG Automação poderá atualizar a documentação online do Manual do Usuário. Portanto, verifique se a versão do manual utilizado é a mais atual. Consulte o site <u>www.weg.net</u> para obter mais informações.

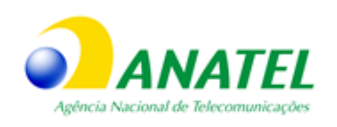

Este equipamento não tem direito à proteção contra interferência prejudicial e não pode causar interferência em sistemas devidamente autorizados.

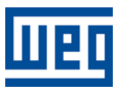

## Sumário

| 1 | DESCR  | rição  | DO PRODUTO                                                            | .5  |
|---|--------|--------|-----------------------------------------------------------------------|-----|
|   | 1.1 P  | RINCI  | PAIS CARACTERÍSTICAS                                                  | . 5 |
|   | 1.1.1  | Com    | unicação                                                              | . 5 |
|   | 1.1.2  | Prog   | ramação                                                               | . 6 |
|   | 1.1.3  | Mem    | ória de Armazenamento                                                 | . 6 |
|   | 1.1.4  | Aces   | sórios                                                                | . 6 |
| 2 | INSTAL | _AÇÃC  | E CONFIGURAÇÃO BÁSICA                                                 | .7  |
|   | 2.1 IC | DENTIF | ICANDO O EQUIPAMENTO                                                  | .7  |
|   | 2.1.1  | Etiqu  | eta de Identificação                                                  | . 9 |
|   | 2.1.2  | LEDs   | indicadores de status e conectores externos                           | . 9 |
|   | 2.1.2  | 2.1    | Conectores e botão de Reset                                           | .9  |
|   | 2.1.2  | 2.2    | LEDs de status                                                        | 10  |
|   | 2.2 L  | IGAND  | O O EQUIPAMENTO1                                                      | 11  |
|   | 2.3 P. | ADRÃ   | D DE FÁBRICA                                                          | 11  |
|   | 2.3.1  | Confi  | gurações Padrão                                                       | 11  |
|   | 2.3.2  | Reco   | nfigurando o equipamento para o Padrão de Fábrica                     | 11  |
|   | 2.4 C  | ONFIG  | GURAÇÃO DO EQUIPAMENTO1                                               | 12  |
|   | 2.4.1  | Com    | unicação Wi-Fi                                                        | 12  |
|   | 2.4.2  | RS-4   | 85                                                                    | 12  |
| 3 | CONFIC | GURA   | ÇÃO DO EQUIPAMENTO1                                                   | 15  |
|   | 3.1 C  | ONEC   | TANDO À REDE WI-FI DO WCD-ED1001                                      | 15  |
|   | 3.1.1  | SELE   | ECIONANDO O WI-FI                                                     | 15  |
|   | 3.1.2  | PÁG    | NA WEB DO WCD-ED100                                                   | 16  |
|   | 3.1.2  | 2.1    | Página de Identificação                                               | 17  |
|   | 3.1.2  | 2.2    | Página de Status                                                      | 17  |
|   | 3.1.2  | 2.3    | Página de Wi-Fi                                                       | 18  |
|   | 3.1.2  | 2.4    | Página de MODBUS                                                      | 18  |
|   | 3.1.2  | 2.5    | Página de Configuração MQTT                                           | 19  |
|   | 3.1.2  | 2.5    | Página de Configuração de Atualização Remota de Firmware Over-The-Air | 20  |

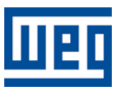

### Sobre o Manual

Este documento está dividido nos seguintes capítulos:

- Descrição do Produto
- Instalação e Configuração Básica
- Configuração do Equipamento

### A quem se destina este manual

Este documento é destinado a usuários finais, desenvolvedores de aplicação e integradores de automação que estão criando, implantando e utilizando o WCD-ED100 para realizar o monitoramento remoto de inversores de energia fotovoltaica. Este manual pressupõe que o leitor possua familiaridade com conceitos de energia, equipamentos e produtos para energia solar, redes e protocolos de comunicação.

### **Convenções Tipográficas**

Este documento utiliza as seguintes convenções tipográficas:

- Os nomes de comandos e opções aparecem em negrito nas definições e nos exemplos. Os nomes de diretórios, arquivos, máquinas, partições e volumes também aparecem em negrito.
- Informações e expressões em inglês são exibidas em *itálico*.

Além disso, os seguintes símbolos aparecem nas definições de sintaxe de comando:

- Colchetes [] envolvem itens opcionais.
- Chaves { } referem-se a informações variáveis conforme produto.

Os colchetes angulares < > envolvem os valores fornecidos pelo usuário.

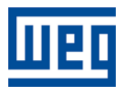

### 1 Descrição do Produto

O gateway WCD-ED100 foi desenvolvido para se comunicar com equipamentos de energia solar, visando o monitoramento remoto do perfil de geração de energia solar e *status* de funcionamento dos equipamentos monitorados. Por meio da interface serial RS-485 e utilizando o protocolo aberto MODBUS-RTU. O WCD-ED100 pode se comunicar com até 4 (quatro) equipamentos, coletando informações sobre tensão, corrente, potência, entre outras grandezas. O dispositivo também realiza envio periódico dos dados coletados para um b*roker* MQTT por meio de uma conexão Wi-Fi.

### 1.1 PRINCIPAIS CARACTERÍSTICAS

As principais características do WCD-ED100 são apresentadas abaixo.

#### 1.1.1 Comunicação

O WCD-ED100 foi desenvolvido com base em um processador multi-core, permitindo executar simultaneamente diversas tarefas, disponibilizando duas interfaces de comunicação independentes: Wi-Fi e RS-485.

A interface de comunicação Wi-Fi permite que o dispositivo opere de forma simultânea nos modos *station* e *access point* (*web server*) por meio do padrão de comunicação IEEE 802.11 b/g/n.

O WCD-ED100 disponibiliza uma página *web* local onde é possível programar e o monitorar o *status* de funcionamento do *gateway*, assim como dos inversores que estão conectados a ele. Para visualizar a página de configuração, o usuário deve se conectar na rede Wi-Fi do *gateway* e utilizar um *web browser* em um computador ou dispositivo móvel. O alcance desta rede é de até 20 metros não obstruídos ou 10 metros em ambientes fechados.

Simultaneamente, o WCD-ED100 estabelece conexão com a internet (WAN – *Wide Area Network*) por meio da interface Wi-Fi em modo *station*, permitindo a conexão com o *broker* MQTT para envio ("publicação") dos dados coletados. O alcance desta conexão é de até 50 metros não obstruídos ou 25 metros em ambientes fechados.

A interface RS-485, a qual é configurada utilizando uma rede cabeada multiponto, foi projetada para conectar o WCD-ED100 a até 4 (quatro) inversores solares de diferentes fabricantes a uma distância de até 400 metros. O *gateway* se comunica pelo protocolo MODBUS-RTU e sempre atua como mestre da rede. A tabela abaixo destaca os canais de comunicação disponíveis e os protocolos de comunicação utilizados em cada modo de operação.

| Interface | Protocolo - Modo Cliente <sup>1</sup> | Protocolo - Modo Servidor <sup>2</sup> |
|-----------|---------------------------------------|----------------------------------------|
| Wi-Fi     | MQTT                                  | HTTP                                   |
| RS-485    | MODBUS-RTU                            |                                        |

<sup>1</sup> No Modo Cliente o WCD-ED100 se conecta a um servidor remoto ou a outros dispositivos escravos

<sup>2</sup> No Modo Servidor o WCD-ED100 é configurado para aguardar que clientes externos solicitem conexão para acesso aos dados

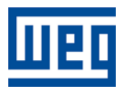

### 1.1.2 Programação

A programação do WCD-ED100 é realizada por meio da página *web* local do dispositivo, que é acessível via endereço IP programável, utilizando um web *browser*. Por esta página o usuário pode realizar:

- Configuração de conexão com a rede local Wi-Fi;
- Configuração de conexão com os inversores solares (endereço de rede MODBUS);
- Seleção de drivers disponíveis para os modelos dos inversores que serão conectados ao gateway;
- Definição de token de autenticação para conexão ao broker MQTT remoto;
- Atualização de firmware;
- Monitoramento do *status* de funcionamento do equipamento em tempo real.

#### 1.1.3 Memória de Armazenamento

O WCD-ED100 possui memória não volátil de formato circular com capacidade de armazenamento equivalente a 30 (trinta) dias de medições para 1 inversor conectado, ou por uma fração de tempo inversamente proporcional ao número de inversores conectados. Em outras palavras, caso haja 1 inversor conectado, o tempo de armazenamento é de 30 dias. Caso haja 2 inversores conectados, o armazenamento contém 15 dias de dados, e assim sucessivamente. Isso permite que em caso de perda de comunicação com o *broker* MQTT ou falha na publicação, os dados sejam armazenados localmente para envio posterior quando ocorrer a reconexão ao servidor. A publicação do *payload* contendo os dados dos inversores ocorre a cada 15 minutos.

#### 1.1.4 Acessórios

O WCD-ED100 é fornecido com uma fonte de alimentação *full range* (90-270 VAC), um cabo de comunicação para conexão do equipamento aos inversores solares, dois parafusos, uma tira adesiva para fixação e ainda um conector RJ-45 adicional para eventuais necessidades de adaptação à conexão com inversores solares e outros dispositivos MODBUS.

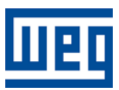

## 2 Instalação e Configuração Básica

### 2.1 IDENTIFICANDO O EQUIPAMENTO

O gateway WCD-ED100 é fornecido em caixa de papelão contendo em seu interior: um gateway WCD-ED100 (Figura 1), uma fonte de alimentação *full range* (Figura 2), um cabo de comunicação RS-485 (Figura 4), um conector RJ45 (Figura 3), uma tira de fita adesiva dupla face, um par de parafusos e um guia rápido. Verifique cuidadosamente se os itens comprados foram corretamente fornecidos. Abaixo são apresentadas as principais características mecânicas e de identificação do produto.

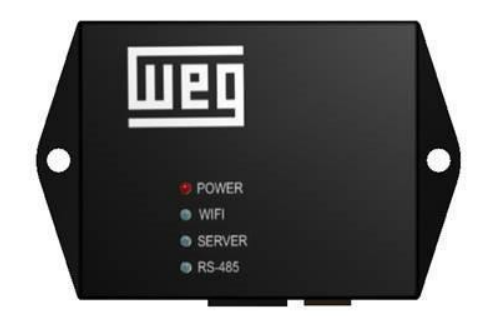

Figura 1 – Gateway WCD-ED100 (Face superior)

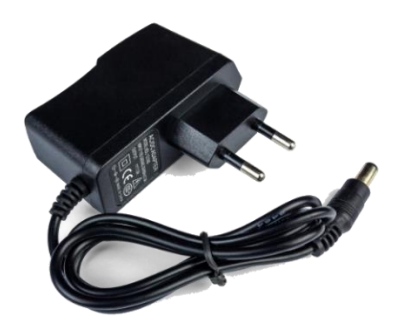

Figura 2 – Fonte de alimentação

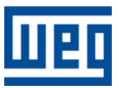

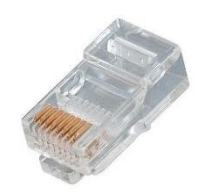

Figura 3 – Conector RJ-45

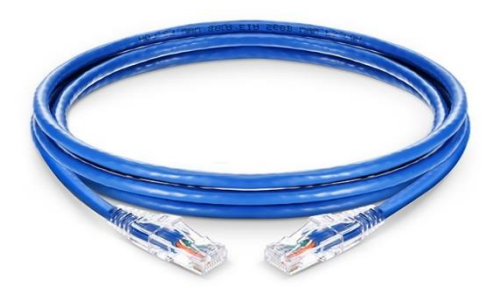

Figura 4 – Cabo de comunicação

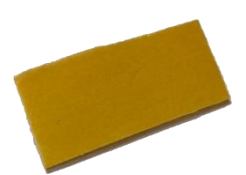

Figura 5 – Tira de fita adesiva dupla face

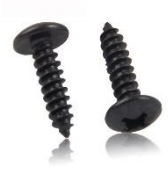

Figura 6 – Parafusos

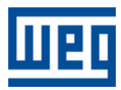

### 2.1.1 Etiqueta de Identificação

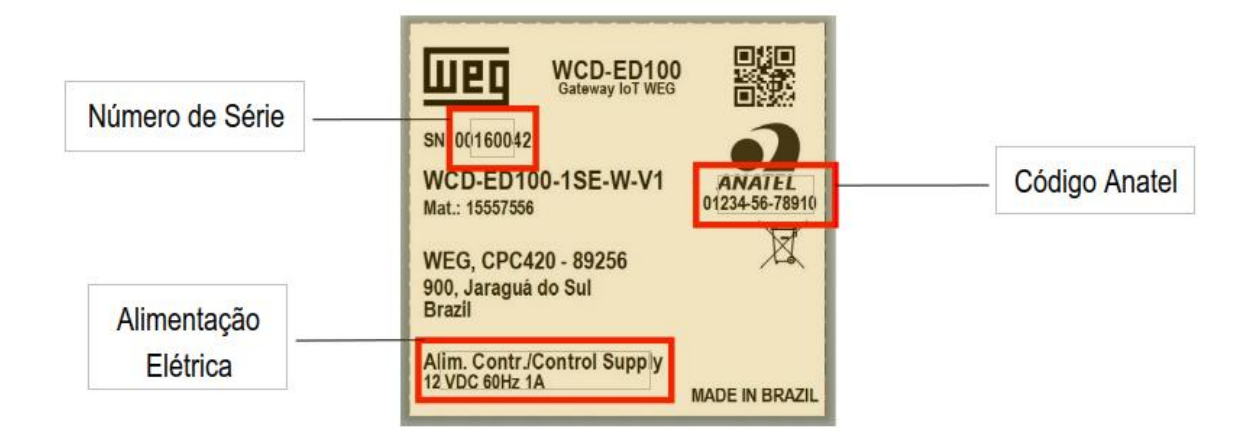

Figura 6 – Parafusos

No painel traseiro do WCD-ED100 o usuário encontra a etiqueta de identificação individual do *gateway*. Na etiqueta, é possível visualizar o número de série, código de certificação Anatel e tipo de alimentação elétrica necessária (Figura 7).

#### 2.1.2 *LEDs* indicadores de *status* e conectores externos

Na face superior do WCD-ED100 (Figura 1) os *LEDs* de *status* de funcionamento do equipamento podem ser visualizados, assim como a logomarca WEG. Como pode ser visto na Figura 8, na face frontal do equipamento estão localizados o botão de *reset* do equipamento, assim como os conectores de comunicação e alimentação.

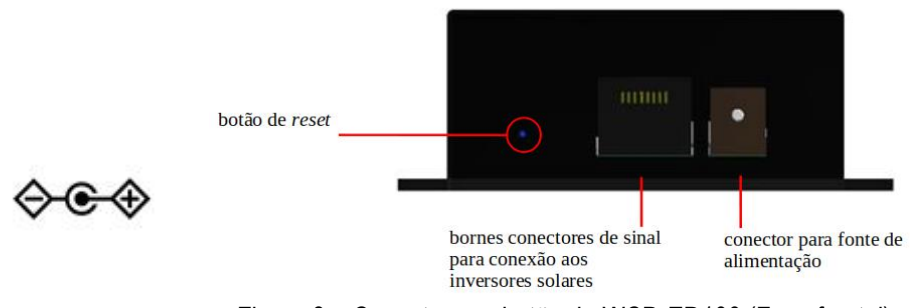

Figura 8 – Conectores e botão do WCD-ED100 (Face frontal)

As principais funções de cada elemento existente na face superior e frontal do equipamento são apresentadas a seguir.

#### 2.1.2.1 Conectores e botão de Reset

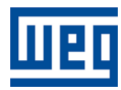

A entrada do conector de sinal na face frontal do WCD-ED100 possui o padrão RJ-45 e é utilizado para interligar o *gateway* aos inversores solares. O conector de alimentação deve ser utilizado para conexão da fonte de alimentação. O botão de *reset* deve ser utilizado para realização de reset de fábrica.

ATENÇÃO: Antes de conectar a fonte de alimentação ao equipamento, certifique-se de que esta é a fonte original fornecida junto com o produto. A WEG não se responsabiliza por danos ou mau funcionamento do produto se forem utilizadas fontes de alimentação que não sejam as originais.

#### 2.1.2.2 *LEDs* de *status*

Os LEDs de status apresentam informações sobre o funcionamento do WCD-ED100 conforme tabela abaixo:

| LED      | Função                                                       | Cor      | Funcionamento                        | Descrição                                                     |
|----------|--------------------------------------------------------------|----------|--------------------------------------|---------------------------------------------------------------|
| POWER    | Indicação de<br>energização do<br>equipamento                | Vermelha | Ligado                               | Equipamento alimentado<br>corretamente                        |
|          |                                                              |          | Desligado                            | Equipamento sem rede<br>WiFi configurada                      |
|          | Indicação de conexão                                         | Vermelha | Ligado sem piscar                    | Rede Wi-Fi não<br>encontrada                                  |
| Wi-Fi    | à rede Wi-Fi.                                                | Vermelha | Piscando lento (a<br>cada 1 segundo) | Falha de conexão à rede<br>Wi-Fi (credenciais<br>inválidas)   |
|          |                                                              | Verde    | Ligado sem piscar                    | Conectado à rede Wi-Fi                                        |
|          |                                                              |          | Desligado                            | Equipamento sem rede<br>WiFi configurada                      |
|          | Indicação de <i>status</i> de<br>conexão ao servidor<br>MQTT | Vermelha | Ligado sem piscar                    | Servidor MQTT não<br>encontrado                               |
| SERVIDOR |                                                              | Vermelha | Piscando lento (a cada 1 segundo)    | Sem conexão ao servidor<br>MQTT                               |
|          |                                                              | Verde    | Piscando rápido                      | Transmitindo dados para o servidor MQTT                       |
|          |                                                              | Verde    | Ligado sem piscar                    | Última conexão ao servidor<br>MQTT realizada com êxito        |
|          |                                                              |          | Desligado                            | Nenhum dispositivo<br>configurado                             |
|          | Indicação de status da                                       | Vermelha | Ligado sem piscar                    | Falha na rede RS-485                                          |
| RS-485   | comunicação com os<br>inversores solares                     | Vermelha | Piscando lento                       | Falha na comunicação<br>com um dos inversores<br>configurados |
|          |                                                              | Verde    | Piscando rápido                      | Em comunicação                                                |

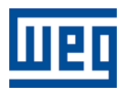

### 2.2 LIGANDO O EQUIPAMENTO

O WCD-ED100 foi projetado para ser alimentado por uma fonte externa fornecida junto com o equipamento (Figura 2). Conecte a fonte da alimentação na tomada antes de conectar ao produto.

ATENÇÃO: Antes de conectar a fonte de alimentação na tomada, verifique se a tensão desta está dentro da faixa de operação do produto (100~240 VAC). Submeter a fonte de alimentação a tensões inferiores ou superiores ao limite especificado pode provocar danos ou gerar mau funcionamento do equipamento, podendo produzir resultados imprevisíveis. Utilize apenas a fonte que acompanha o produto ou alternativa fornecida pela WEG. NÃO RECOMENDAMOS A UTILIZAÇÃO DE QUALQUER OUTRO TIPO DE FONTE DIFERENTE DA FONTE HOMOLOGADA PELA WEG.

Ao conectar a fonte de alimentação ao WCD-ED100, o *LED* de *POWER* irá acender na cor vermelha e permanecerá ligado, informando que o equipamento está corretamente alimentado.

### 2.3 PADRÃO DE FÁBRICA

#### 2.3.1 Configurações Padrão

O WCD-ED100 sai de fábrica configurado com um conjunto de parâmetros padrão pré-configurados que permitem ao usuário iniciar sua operação, como mostrado a seguir:

| Item   | Parâmetro                           | Valor padrão |                         |  |
|--------|-------------------------------------|--------------|-------------------------|--|
|        | Velocidade de comunicação           | 9600 bps     |                         |  |
| DC 495 | Bits de dados                       | 8            |                         |  |
| KS-400 | Paridade                            | NONE         |                         |  |
|        | Stop bits                           | 1            |                         |  |
|        |                                     | SSID         | ED100_{número de série} |  |
| Wi-Fi  | Modo AP <sup>1</sup> (Access Point) | Senha        | {número de série}       |  |
|        |                                     | Endereço IP  | 192.168.4.1             |  |

<sup>1</sup> No modo Access Point, o WCD-ED100 permite que outros dispositivos com tecnologia Wi-Fi possam se conectar diretamente à rede criada. A rede pode ser encontrada, na lista de redes disponíveis, com a identificação ED100\_{número de série}. Esta opção permite acessar a página web interna do WCD-ED100 para monitoramento e configuração.

<sup>2</sup> Para conexão em redes com firewall devem ser liberadas as portas de saída 1883 e 8883.

#### 2.3.2 Reconfigurando o equipamento para o Padrão de Fábrica

Caso o usuário deseje configurar o equipamento para o padrão de fábrica, basta pressionar o botão de *reset* localizado na face frontal do produto. Para executar este procedimento, É NECESSÁRIO QUE O EQUIPAMENTO ESTEJA ENERGIZADO. Após pressionar o botão de *reset* por 5 (cinco) segundos, os *LEDs* de *status Wi-Fi, Server* e RS-485 do WCD-ED100 piscarão 5 (cinco) vezes cada, na cor vermelha. Esse padrão confirma que o padrão de

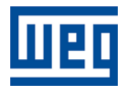

fábrica irá ser iniciado e o dispositivo reiniciado. Após este procedimento, todos os parâmetros assumirão valores padrão, conforme apresentado no item 2.3.1. Se necessário, utilize um objeto que possa ser inserido no orifício do botão de *reset* para que este possa ser pressionado.

Também é possível realizar um reset total, apagando todos os dados salvos na memória do equipamento além de reverter o equipamento para os padrões de fábrica mantendo pressionado o botão reset por mais de 15 segundos.

### 2.4 CONFIGURAÇÃO DO EQUIPAMENTO

O WCD-ED100 foi projetado para realizar a coleta de dados de inversores via RS-485 usando protocolo MODBUS-RTU e publicar os mesmos no portal WEG IOT2<sup>1</sup> via protocolo MQTT.

### 2.4.1 Comunicação Wi-Fi

O WCD-ED100 utiliza a interface de comunicação Wi-Fi como meio de acesso à internet, permitindo o envio das informações para um *broker* MQTT. O *gateway* opera simultaneamente em dois modos: *station* (para conexão com o servidor MQTT) e *access point* (para acesso ao *web server*).

No modo cliente, o WCD-ED100 se conecta a um servidor MQTT remoto usando rede sem fio Wi-Fi integrada ao equipamento. A obtenção de endereço IP na rede é realizada de forma automática (DHCP).

No modo servidor, o WCD-ED100 abre uma porta de comunicação padrão de acesso a sua página web interna (porta 80 fixa) e fica aguardando o acesso de usuários para permitir programar e/ou monitorar parâmetros do equipamento e/ou dados dos inversores solares.

Abaixo apresentamos as principais características de hardware da rede Wi-Fi do WCD-ED100.

| Características   | Descrição          |
|-------------------|--------------------|
| Padrão            | 802.11             |
| Banda de Operação | b/n/g              |
| Velocidade máxima | 150 Mbps           |
| Segurança         | WPA2-PSK, WPA2-EAP |

#### 2.4.2 RS-485

O WCD-ED100 possui uma interface serial no padrão RS-485 disponibilizada via conector RJ-45. Esta interface permite conectar até 4 (quatro) inversores solares ao *gateway*.

ATENÇÃO: O WCD-ED100 reconhece apenas inversores solares com comunicação RS-485 e protocolo MODBUS-RTU que possuam *driver* de comunicação disponível no servidor remoto. A WEG constantemente desenvolve novos *drivers* para diversos produtos dos mais variados fabricantes. Utilize a página web interna do WCD-ED100 para consultar a lista atualizada de inversores solares suportados.

O cabo de comunicação fornecido possui conectores RJ-45 macho em ambas as extremidades. A pinagem padrão do conector pode ser vista na Figura 9. A tabela a seguir identifica os pinos do conector e os respectivos sinais da comunicação.

| Pino do Conector RJ-45 | Sinal RS485 |  |
|------------------------|-------------|--|
| Pino 4                 | В-          |  |
| Pino 6                 | A+          |  |

<sup>&</sup>lt;sup>1</sup> Endereço do portal WEG IOT2: https://iot2.weg.net

Manual do Usuário ED100 © WEG Automação 2021 Todos os direitos reservados.

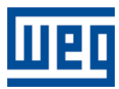

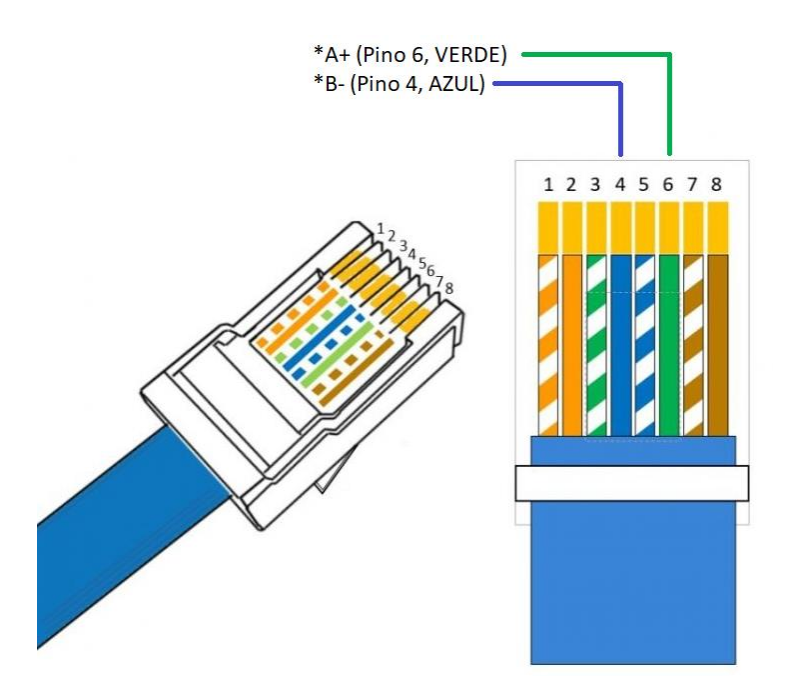

Figura 9 – Pinagem padrão RS485

O equipamento acompanha ainda conector no padrão RJ-45 sobressalente, visando permitir que, no caso de necessidade de alteração do padrão de conexão, seja possível reordenar a pinagem padrão. Para isto, deve ser utilizado alicate específico para esta funcionalidade (montagem de conectores padrão Ethernet RJ-45).

| ATENÇÃO: | A WEG não recomenda a utilização de outros tipos de ferramentas para montagem do conector       |
|----------|-------------------------------------------------------------------------------------------------|
|          | padrão RJ-45 que não aquela específica para este fim. A utilização de ferramentas não adequadas |
|          | pode provocar danos ao cabo, gerando funcionamento inadequado e intermitente.                   |

- ATENÇÃO: Toda ou qualquer conexão de rede de comunicação entre o WCD-ED100 e demais equipamentos de campo sempre devem ser feitas com os equipamentos desligados. Certifique-se quanto a correta conexão entre os equipamentos, tomando cuidados adicionais para não inverter os sinais de comunicação e evite passar os cabos de rede junto com os cabos de alimentação e força.
- ATENÇÃO: Toda ou qualquer conexão de rede de comunicação entre o WCD-ED100 e o padrão Ethernet RJ-45 pode ser necessário cortar a ponta do RJ45 para conexão física. Desta forma, executa essa ação não invalida a garantia do equipamento.

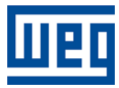

A Figura 10 e 11 mostram as possíveis formas de conexão com inversores.

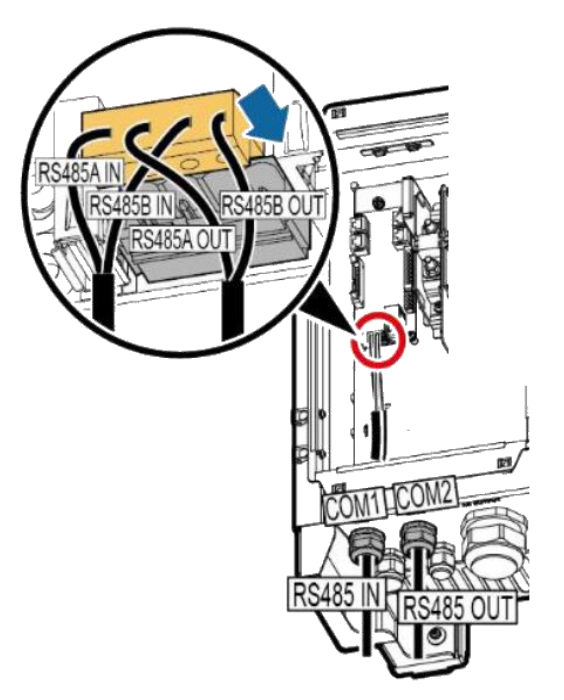

Figura 10 – Conexão sem conector

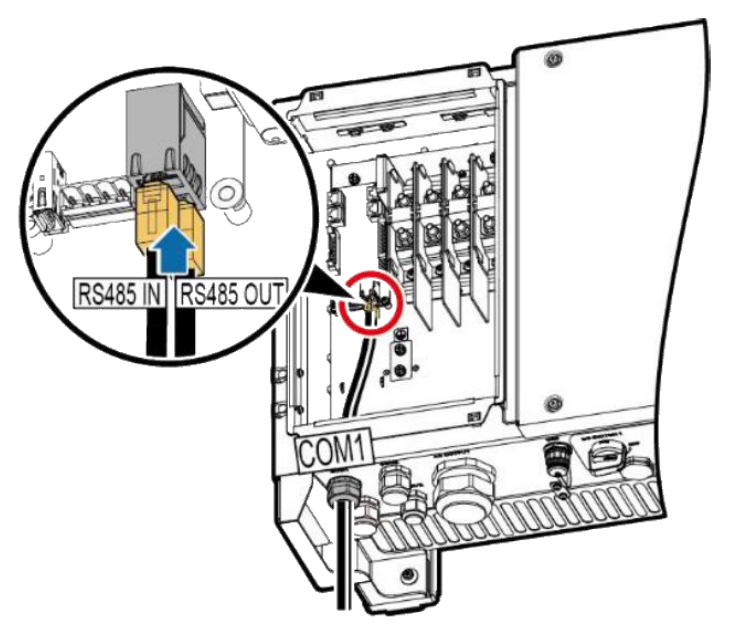

Figura 11 – Conexão com conector RJ-45

<sup>1</sup> As conexões com os diferentes modelos de inversores podem variar. Para realizar as conexões adequadas com os dispositivos utilize a figura 9 como referência de conexão.

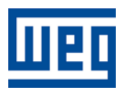

## **3** Configuração do Equipamento

O WCD-ED100 é configurado por meio de uma página *web*, a qual pode ser acessada por um computador, celular ou outro dispositivo com conexão WiFi. Para efeitos de demonstração, as imagens da página *web* foram capturadas a partir de um *browser* de computador com Windows® 10. Dependendo do sistema operacional ou dispositivo que estiver sendo utilizado, poderão haver alterações na interface de configuração.

### 3.1 CONECTANDO À REDE WI-FI DO WCD-ED100

### 3.1.1 SELECIONANDO O WI-FI

Primeiro, certifique-se que o WCD-ED100 está ligado e próximo do local onde você está realizando o acesso.

ATENÇÃO: Para o correto funcionamento da conexão Wi-Fi do WCD-ED100 no modo Access Point, recomendamos que a distância entre o computador/celular e o equipamento seja de no máximo 10 (dez) metros em ambiente sem interferências físicas (paredes, portas ou divisórias).

Para selecionar a rede Wi-Fi do WCD-ED100, abra a barra de navegação de redes sem fio do Windows® e procure pela rede identificada com o formato **ED100\_{Número de Série}**. Caso mais de um *gateway* esteja ligado nas proximidades de acesso, diversas redes com nomes similares serão listadas. Certifique-se que a rede a ser acessada pertence ao equipamento que você deseja se conectar verificando o número de série impresso na etiqueta colada na face inferior do equipamento.

Selecione a rede Wi-Fi do equipamento que será acessado:

| 臣              | <b>Rede</b><br>Conec                                                                        | tado             |               |  |  |
|----------------|---------------------------------------------------------------------------------------------|------------------|---------------|--|--|
| (h             | ED100_<br>Seguro                                                                            | <b>_00160043</b> |               |  |  |
| (k             | Allexo_<br>Seguro                                                                           | WIFI             |               |  |  |
| (h             | N_6011<br>Seguro                                                                            | _ <b>1600</b> 38 |               |  |  |
| (i.            | N_6011<br>Seguro                                                                            | _ <b>160043</b>  |               |  |  |
| (h             | NET_20<br>Seguro                                                                            | 54053EB          |               |  |  |
| Ŷ.             | #NET-C                                                                                      | CLARO-WIFI       |               |  |  |
| Conf<br>Altere | Configurações de Rede e Internet<br>Altere configurações, como tornar uma conexão limitada. |                  |               |  |  |
| (î.            |                                                                                             | ф                | «լ»           |  |  |
| Wi-Fi          |                                                                                             | Modo avião       | Hotspot móvel |  |  |

Figura 12 – Rede Wi-Fi do WCD-ED100

Entre com a senha para acessar a Wi-Fi do WCD-ED100 (a senha padrão de fábrica corresponde ao número de série – 00160043, neste exemplo).

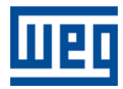

Após a conexão ser estabelecida, acesse o *browser* de sua preferência e na barra de endereços digite o endereço IP padrão do WCD-ED100: 192.168.4.1. Em seguida, pressione ENTER para acessar a página interna do equipamento.

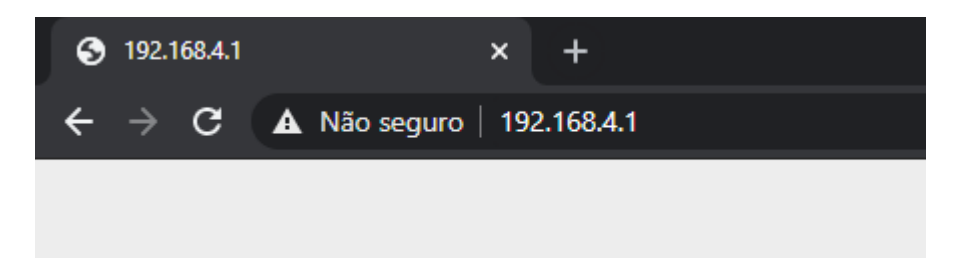

Figura 13 – IP no navegador do web browser

#### 3.1.2 PÁGINA WEB DO WCD-ED100

A página web interna do WCD-ED100 possui uma barra superior de navegação, composta pelas abas:

- 1. Identificação
- 2. Status
- 3. Wi-Fi
- 4. MODBUS
- 5. MQTT
- 6. Over-The-Air

+Através da área de menu de navegação, o usuário possui acesso às diversas páginas com as opções de programação/monitoração do equipamento.

#### Figura 14 – Abas de navegação

| Weg              |                                                                      | ED-100 |
|------------------|----------------------------------------------------------------------|--------|
| Identi           | i <mark>ficação</mark> Status Wi-Fi MODBUS MQTT Over-The-Air         |        |
|                  | Identificação do Gateway:                                            |        |
| Modelo:          | WCD-ED100-1SE-W-V1                                                   |        |
| Número de Série  | : 00173368                                                           |        |
| Versão de Firmwa | re: 1.2.0                                                            |        |
|                  | Identificação dos dispositivos na plataforma:                        |        |
| Utilize os       | identificadores abaixo para cadastrar os dispositivos na plataforma. |        |
| Dispositivo 1:   | HS1123456789                                                         |        |
| Dispositivo 2:   | 00173368C2                                                           |        |
| Dispositivo 3:   | Canal ModBus desativado.                                             |        |
| Dispositivo 4:   | Canal ModBus desativado.                                             |        |
|                  | Verificar Versão de Firmware                                         |        |

10000 00 anontoo 10001 vaaco.

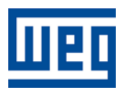

#### 3.1.2.1 Página de Identificação

Quando o usuário acessa o *web server* do equipamento, esta é a primeira página a ser mostrada (Figura 14). Nela são apresentados os dados de identificação do equipamento, sendo eles, modelo, número de série e versão de *firmware*, além dos identificadores referentes aos dispositivos conectados ao WCD-ED100 para posterior cadastro na plataforma.

#### 3.1.2.2 Página de Status

Na página de *status* são apresentadas informações gerais referentes ao estado atual do *gateway*. Nesta página, existem 4 seções: WIFI, MQTT, MODBUS e RTC (Figura 15). O *gateway* não realiza constante atualização dos campos que informam o seu estado, por isso, é necessário "Atualizar" a página sempre que o usuário quiser visualizar o estado.

|                                    | Identificação Status | Wi-Fi MODBUS | MQTT Over-The-Air                |         |
|------------------------------------|----------------------|--------------|----------------------------------|---------|
|                                    | WIFI:                |              | MODBUS:                          |         |
| Rede Conectada:                    | Allexo_WIFI          |              | Status Dispositivo 1: DESATIVADO |         |
| Status de Conexão:                 | Conectado            |              | Status Dispositivo 2: DESATIVADO |         |
| Força do Sinal:                    | -55dB - Bom          |              | Status Dispositivo 3: DESATIVADO |         |
| MAC Address:                       | 38-31-AC-11-21-44    |              | Status Dispositivo 4: DESATIVADO |         |
| IP:                                | 192.168.50.104       |              |                                  |         |
|                                    | MQTT:                |              | RTC:                             |         |
| Última Tentativa de<br>Publicação: | 12-04-2021 14:49:43  |              | Data/Hora (UTC +0): 2021-04-12T1 | 4:49:43 |
| Status da Última<br>Tentativa:     | Transmitindo Dados   |              |                                  |         |

#### Figura 15 - Página de Status

Na seção WIFI, o status de conexão Wi-Fi é apresentado, podendo ser: "Rede Não Encontrada", "Conectado", "Falha Ao Conectar", "Conexão Perdida" ou "Desconectado"; além disso, também existem os campos Força do Sinal (em decibéis), MAC Address e IP.

Na seção MQTT, a data e hora da última tentativa de publicação e o *status* da tentativa são apresentados. O *status* da última tentativa de publicação pode ser: "Servidor Não Encontrado", "Sem conexão ao Servidor", "Transmitindo Dados ao Servidor" ou "Conexão Bem Sucedida".

Na seção MODBUS, o estado de cada dispositivo MODBUS é apresentado. O *status* de cada dispositivo pode ser: "DESATIVADO", "COMUNICANDO" ou "EM FALHA".

Na seção RTC, o horário atual contido no relógio interno do gateway é apresentado.

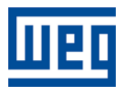

#### 3.1.2.3 Página de Wi-Fi

Na página de configuração Wi-Fi o usuário poderá selecionar a rede a qual o WCD-ED100® será conectado. Ao acessar a aba Wi-Fi a lista de redes disponíveis, bem como a qualidade de seu sinal, será carregada. Em seguida às redes serem apresentadas, o usuário pode selecionar a rede a ser acessada bem como sua senha de acesso. Para salvar as configurações de rede, clique em "Configurar WiFi". Após este passo, o WCD-ED100® será reiniciado e salvará as configurações realizadas. Espere a inicialização terminar para programar os novos parâmetros.

| шед          |                                                                                                    | ED-100<br>Gateway IoT |
|--------------|----------------------------------------------------------------------------------------------------|-----------------------|
| Identific    | ação Status Wi-Fi MODBUS MQTT Over-The-Air                                                                                                    |                       |
|              | Configuração WiFi:                                                                                                    |                       |
| Rede (SSID): | Carregando lista de redes disponíveis                                                                                                    | •                     |
| Senha:       | 🗆 Mostrar Senha                                                                                                    |                       |
|              | Configurar WiFi                                                                                                    |                       |
|              |                                                                                                    |                       |
| шед          |                                                                                                    | ED-100<br>Gateway IoT |
| Identifi     | cação Status Wi-Fi MODBUS MQTT Over-The-Air                                                                                                    |                       |
|              | Configuração WiFi:                                                                                                    |                       |
| Rede (SSID): | Allexo_WIFI - sinal: Bom (-47dB) Rede psk                                                                                                    | ~                     |
| Senha:       | ED100_00173367 - sinal: Excelente (-15dB) Rede psk<br>Allexo_WIF1 - sinal: Bom (-47dB) Rede psk<br>VIVOFIBRA-F2C0 - sinal: Bom (-52dB) Rede psk<br>NET_2G4053EB - sinal: Bom (-52dB) Rede psk<br>#NET-CLARO-WIF1 - sinal: Bom (-59dB) Rede psk<br>M 6011_168173 - sinal: Modio (-60dB) Rede psk<br>N 6011_200205 - sinal: Médio (-60dB) Rede psk<br>HP-Print-63-Deskjet 4640 series - sinal: Médio (-61dB) Rede psk<br>VIVOFIBRA-2050 - sinal: Médio (-68dB) Rede psk<br>VIVOFIBRA-2050 - sinal: Médio (-69dB) Rede psk<br>HUAWEI-2.4G-wbw2 - sinal: Fraco (-75dB) Rede psk<br>VIVOFIBRA-187C - sinal: Fraco (-77dB) Rede psk<br>VIVOFIBRA-187C - sinal: Fraco (-77dB) Rede psk<br>PLAQUES FREE - sinal: Fraco (-77dB) Rede Aberta<br>PLAQUES GRATIS AUDITORIO - sinal: Fraco (-78dB) Rede psk<br>PLAQUES - ENG - sinal: Péssimo (-80dB) Rede psk<br>MOJES - ENG - sinal: Péssimo (-80dB) Rede psk<br>MAUGES - ENG - sinal: Péssimo (-80dB) Rede psk<br>MOBILIA_2.4G - sinal: Péssimo (-82dB) Rede psk<br>MOBILIA_2.4G - sinal: Péssimo (-83dB) Rede psk<br>MOBILIA_2.4G - sinal: Péssimo (-83dB) Rede psk |                       |

Figura 16 – Configuração do Wi-Fi

#### 3.1.2.4 Página de MODBUS

Na página de MODBUS é possível configurar até 4 dispositivos (Figura 17) que se comunicarão com o gateway. Para cada dispositivo é possível ativar/desativar a comunicação, realizar a seleção entre os modelos disponíveis

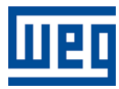

(Figura 18) e configurar o endereço MODBUS para estabelecimento de comunicação com os dispositivos. Também é possível selecionar os parâmetros de comunicação que será utilizado na interface com os dispositivos. Caso o equipamento que o usuário deseje instalar não esteja na lista de opções, o botão "Atualizar Lista de Dispositivos" verifica a existência de novos drivers suportados. Para salvar as configurações realizadas, clique em "Configurar Parâmetros Modbus". Após salvar, o WCD-ED100 reinicializará com a nova configuração. Espere a inicialização terminar para programar os novos parâmetros.

| шед |                                                                    | ED-100<br>Gateway IoT |
|-----|--------------------------------------------------------------------|-----------------------|
|     | Identificação Status Wi-Fi MODBUS MQTT Over-The-Air                |                       |
|     | Dispositivo 1: ZAtivar Modelo: WEG SIW300H M020                    |                       |
|     | Dispositivo 2: Z Ativar Modelo: WEG SIW500H ST060 HV V Endereço: 2 |                       |
|     | Dispositivo 3: Ativar Modelo: Selecione o Modelo   Endereço: 0     |                       |
|     | Dispositivo 4: Ativar Modelo: Selecione o Modelo   Endereço: 0     |                       |
|     | Parâmetros de comunicação RS485:                                   | _                     |
|     | Baud-rate: 9600 V Padrão: 8.N.1 V                                  |                       |
|     | Configurar Parámetros Modbus Atualizar Lista de Dispositivos       |                       |

Figura 17 – Configuração MODBUS

3.1.2.5 Página de Configuração MQTT

| http://192.168.4.1       Sua conexão a este site não é particular       Nome de usuário       MQTT       Senha | te não é particular |    |                     |
|----------------------------------------------------------------------------------------------------|---------------------|----|---------------------|
| Sua conexão a este site não é particular<br>Nome de usuário MQTT<br>Senha                                      | te não é particular |    |                     |
| Nome de usuário MQTT<br>Senha                                                                                  |                     |    |                     |
| Senha                                                                                                    | MQTT                |    |                     |
| Senna                                                                                                    |                     |    |                     |
|                                                                                                    |                     | •• |                     |
|                                                                                                    |                     |    |                     |
|                                                                                                    |                     |    | MQTT<br>Fazer login |

Figura 18 – Acesso à aba MQTT

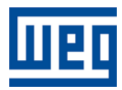

| Weg              |                                           | ED-100<br>Gateway IoT |
|------------------|-------------------------------------------|-----------------------|
| Identifica       | ção Status Wi-Fi MODBUS MQTT Over-The-Air |                       |
|                  | MQTT:                                     |                       |
| Broker:          | WEG IoT2                                  |                       |
| Porta:           | 8883                                      |                       |
| Usuário:         | use-token-auth                            |                       |
| Senha:           |                                           |                       |
| Chave de acesso: | 2f710858850326955f82dd3f2fd43185          |                       |
|                  | Configurar Credenciais MQTT               |                       |

Figura 19 – Configuração MQTT

Ao acessar a aba MQTT, será solicitado um nome de usuário e senha. O usuário será sempre "MQTT" e a senha tera a forma padrão "ED100#A#B#C#D#E#F#G#H", onde ABCDEFGH será o número de série indicado no equipamento. Por exemplo, um número de série **00160043** terá uma senha correspondente **ED100#0#0#1#6#0#0#4#3**. Repare que cada dígito está compreendido entre "#", menos o último dígito.

Na página de configuração do MQTT é possível observar as configurações de *broker*, porta, usuário, senha e chave de acesso (Figura 19). Nesta página, o único campo editável refere-se à chave de acesso.

O WCD-ED100 já realiza na sua inicialização a geração de chave padrão de acesso à plataforma a partir do seu número serial, usando o algoritmo MD5 para geração da chave de acesso. Ainda, após estabelecer a primeira conexão com o portal WEG IOT2, o WCD-ED100 realiza de maneira automática um processo de *handshake* para atualização da chave de acesso. Assim, o campo de configuração da chave de acesso está disponível para situações onde o usuário necessite reconfigurar o dispositivo no portal WEG IOT2. Após a inserção de uma nova chave de acesso, clique em "Configurar Credenciais MQTT". Por precaução deixe salvo o número original de fábrica. Exemplo: guarde um print ou copie e cole e armazene em um local até terminar o processo de Cadastro da Planta Online e início da comunicação.

#### 3.1.2.5 Página de Configuração de Atualização Remota de Firmware Over-The-Air

Na página de configuração de atualização remota de *firmware over-the-air* (fota) é possível acionar a atualização remota de *firmware over-the-air* e verificar data e *status* da última atualização, respectivamente nos campos "Última atualização" e "Status da última atualização" (Figura 20).

| шед                          |                                 |              |          |              | ED-100<br>Gateway IoT |  |  |  |  |
|------------------------------|---------------------------------|--------------|----------|--------------|-----------------------|--|--|--|--|
| Identificaçã                 | io Status Wi-Fi                 | MODBUS       | MQTT     | Over-The-Air |                       |  |  |  |  |
|                              |                                 | OTA:         |          |              |                       |  |  |  |  |
|                              | Última atualização:             | 01-04-2021 1 | 12:37:29 |              |                       |  |  |  |  |
|                              | Status da última<br>atualização | ОК           |          |              |                       |  |  |  |  |
| Verificar Versão de Firmware |                                 |              |          |              |                       |  |  |  |  |

Figura 20 - Atualização Remota de Firmware Over-The-Air

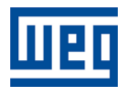

Ao clicar em "Verificar Versão de *Firmware*" a confirmação de atualização de *firmware* será solicitada (*Figura 21*). Após a confirmação uma mensagem é apresentada (Figura 22).

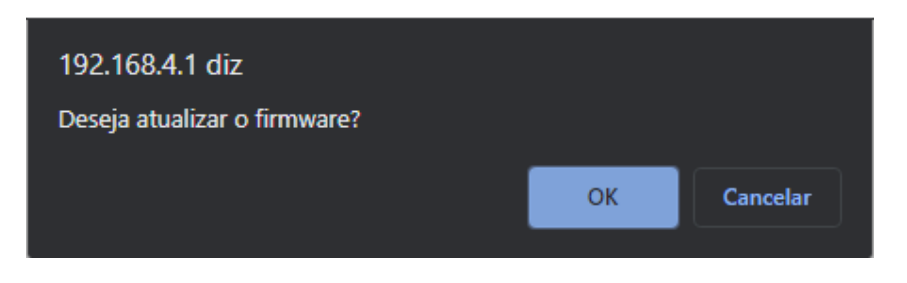

Figura 21 – Confirmação de Atualização remota FOTA

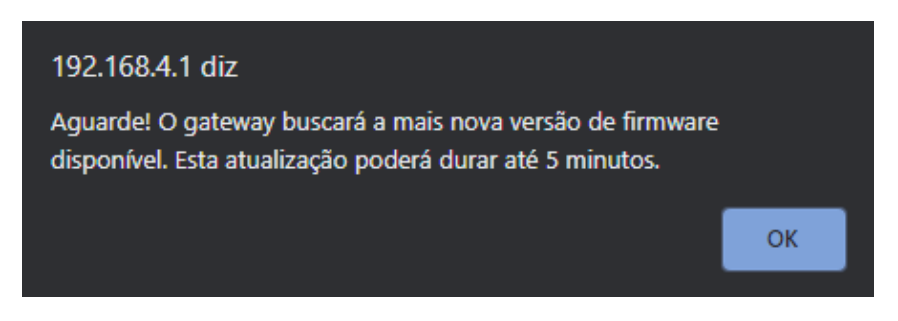

Figura 22 – Aviso de Atualização remota FOTA

Para confirmar, uma segunda mensagem será apresentada, conforme a Figura 23. Com isso, o *gateway* será atualizado para a nova versão de *firmware*. Aguarde por, aproximadamente, 5 minutos para que a atualização seja concluída corretamente. Após este passo, o *gateway* poderá ser reconfigurado.

| Weg                                                             |                                  |                           |                      |                              | ED-100<br>Gateway IoT                 |
|-----------------------------------------------------------------|----------------------------------|---------------------------|----------------------|------------------------------|---------------------------------------|
| Identificação                                                   | Status Wi-Fi                     | MODBUS                    | мотт                 | Over-The-Air                 |                                       |
|                                                                 | ATE                              | NÇÃC                      | )!                   |                              |                                       |
| Este comando irá fo<br>proceder na recone<br>para poder retomar | rçar o re<br>xão cor<br>a progra | einícic<br>m a r<br>amaçã | o do<br>ede<br>ío no | gatewa<br>WiFi c<br>esta tel | ay. Você deve<br>lo dispositivo<br>a. |

Figura 23 – Informação de atualização remota FOTA

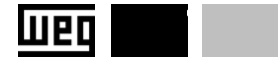

### Guia de Instalação WCD-ED100

#### 1 INFORMAÇÕES GERAIS

Este guia rápido possui informações sobre a instalação, primeira parametrização e operação do gateway WEG WCD-ED100.

#### 2 DESCRIÇÃO DO PRODUTO

O gateway WEG WCD-ED100 oferece a possibilidade de integrar e comunicar com os mais diversos equipamentos utilizados em soluções IoT, utilizando comunicação Modbus RTU por meio de um conector RJ45..

#### **3 CONTEÚDO DA EMBALAGEM**

Esta embalagem contém:

- 1 x Gateway WEG WCD-ED100
- 1 x Fonte de Alimentação 12V 1A
- 1 x Cabo de Comunicação CAT 5.e
- 1 x Conector RJ45
- 1 x Guia rápido de instalação
- 2x Parafusos de Fixação
- 1x Fita Dupla Face

#### 4 INSTALACÃO

O gateway WEG WCD-ED100 visa instalação simples e intuitiva conforme os passos descritos abaixo:

**Passo 1.** O gateway apresenta duas aberturas laterais para fixação em fundos de painéis ou superfícies planas:

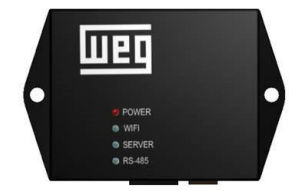

Visando uma abordagem menos invasiva, pode-se instalar o ED100 utilizando a fita dupla face fornecida na embalagem.

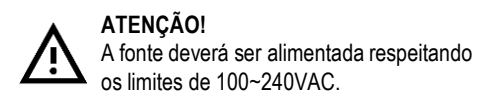

Passo 2. Energize o equipamento utilizando a fonte de alimentação fornecida de acordo com o esquemático demonstrado abaixo.

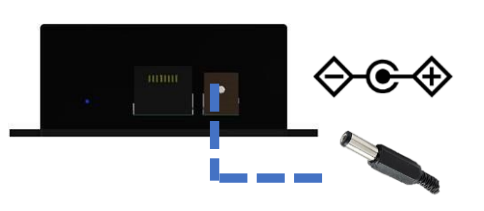

Passo 3. Após a energização, os três LEDs acenderão na cor verde e indicarão que a ligação foi realizada corretamente.

Passo 4. O gateway disponibilizará uma REDE WIFI nomeada "ED100 XXXXXXXX". em que XXXXXXX se referem a sequência numérica única para cada dispositivo ED100. Essa sequência numérica será utilizada para senha padrão do dispositivo.

> Exemplo: Credenciais para conexão à rede WiFi:

Rede: ED100 00000001 Senha: 00000001

Passo 5. Por meio do seu dispositivo de preferência (computador, tablet ou celular), abra o navegador e digite "192.168.4.1" na barra de navegação para acessar a página de configuração do ED100.

Passo 6. Utilizando a página de configuração do ED100, é possível parametrizá-lo de acordo com a necessidade da aplicação. IMPORTANTE: Confira o verso deste manual para a primeira operação!

Passo 7. Após a parametrização, o gateway estará pronto para uso e com isso, poderá se comunicar com os diversos equipamentos suportados1. Utilize o cabo fornecido na embalagem para estabelecer a comunicação.

Nota. 1) Consulte o manual do produto no site da WEG para mais informações de configuração, instalação e inversores disponíveis.

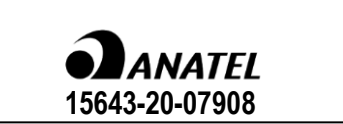

Este equipamento não tem direito à proteção contra interferência prejudicial e não pode causar interferência em sistemas devidamente autorizados.

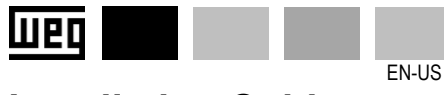

### Installation Guide WCD-FD100

#### **1 GENERAL INFORMATION**

This installation guide contains information about the installation, set up and operation of WEG WCD-ED100 gateway.

#### 2 PRODUCT DESCRIPTION

WEG WCD-ED100 gateway brings the possibility of integrate and communicate with a diversity of devices focused on IoT solutions, using modbus RTU protocol through a RJ45 conector.

#### **3 PACKAGE CONTENT**

This package contains:

- 1 x WEG WCD-ED100 Gateway
- 1 x 12V 1A Power Supply 1 x CAT 5.e Comm Cable
- 1 x RJ45 Conector
- 1 x Quick Installation Guide
- 2 x Clamping Screws
- 1 x Double Sided Tape

#### **4 INSTALLATION**

WEG WCD-ED100 gateway has easy installation, just need to follow the steps described below.

Step 1. The gateway has two openings to fixate at the back of panels or plain surfaces

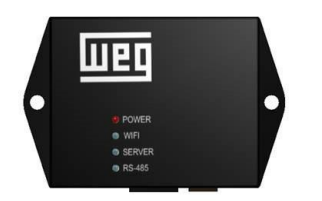

For a less invasive approach, it can be installed using a double sided tape supplied in the package.

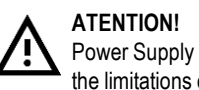

Power Supply must be powered respecting the limitations of 100~240VAC.

Step 2. Power on the gateway using the power supply provided alogside according the schematic below.

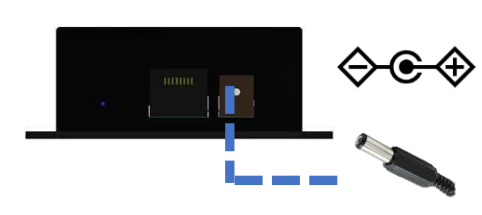

Step 3. After first boot, the gateway will signalize through the indicating LED's, the success of the boot proccess.

Step 4. A WIFI network, named "ED100 XXXXXXXX", will be provided, being the "XXXXXXXX" referred to the unique SERIAL NUMBER for each equipment. This numerical sequence will be used as standard password to access gateway's interfaces.

| Exemple:<br>WiFi Credentials:              |  |
|--------------------------------------------|--|
| SSID: ED100_00000001<br>Password: 00000001 |  |

Step 5. Using your favorite device (computer, tablet or smartphone). open the web browser and type: "192.168.4.1" on the address field to access ED100's configuration interface.

Step 6. Using the interface provided by the gateway, you can set up the gateway based on your preferences/necessities.

IMPORTANT: Check out the back of this installation guide for the FIRST BOOT OPERATION!

Step 7. After setting up, your equipment will be ready for use and with that, be able to communicate with multiple supported devices<sup>1</sup> Use the Communication Cable provided to establish communication. Notice. 1) Check the product manual on WEG's website

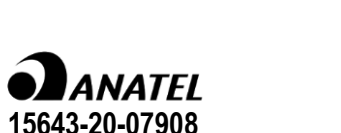

paquete.

RJ45.

for more information on configuration, set up and supported devices.

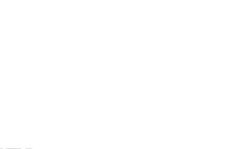

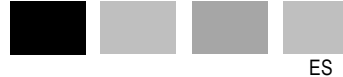

### Guía de Instalación **WCD-ED100**

#### **1 INFORMACIONES GENERALES**

Esta quia orienta em la instalación, configuración y operacion de los gateways WEG WCD-ED100.

#### 2 DESCRIPCIÓN DEL PRODUCTO

El gateway WEG WCD-ED100 ofrece la posibilidad de integrarse y comunicarse con los más diversos equipos utilizados en soluciones IoT. utilizando comunicación Modbus RTU a través de un conector

#### **3 CONTENIDO DEL EMBALAJE**

Este embalaje contiene:

- 1 x Gateway WEG WCD-ED100
- 1 x Fuente de alimentación 12V 1A
- 1 x Cable de Comunicación CAT 5 e
- 1 x Conector RJ45
- 1 x Guía rapido de instalación
- 2 x Tornillos de fijación
- 1 x Cinta Doble Cara

#### 4 INSTALACIÓN

El gateway WEG WCD-ED100 tiene como objetivo una instalación simple e intuitiva de acuerdo con los pasos que se describen a continuación:

Paso 1. El Gateway tiene dos aberturas laterales para la fijación a paneles traseros o superficies planas:

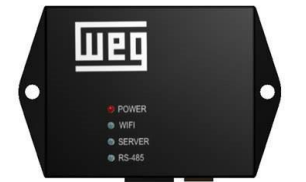

Para un enfogue menos invasivo, el ED100 se puede instalar utilizando la cinta de doble cara incluida en el

#### ATENCIÓN!

La fuente se debe alimentar respetando

los límites de 100~240VAC

Paso 2. Energice el equipo utilizando la fuente de alimentación proporcionada de acuerdo con el esquema que se muestra a continuación.

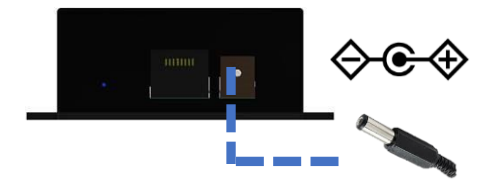

Paso 3. Tras inicializar el equipo indicará, mediante la iluminación, en verde, los 3 LED presentes en el cuerpo del equipo, la correcta conexión.

Paso 4. El Gateway proporcionará una red WIFI denominada "ED100 XXXXXXXX", donde XXXXXXXX se refiere a la secuencia numérica única para cada dispositivo ED100. Esta cadena numérica se utilizará para la contraseña predeterminada del dispositivo.

> Ejemplo: Credenciales para la conexión a la red WiFi:

Red: ED100 00000001 Contraseña: 0000000

Paso 5. Usando su dispositivo preferido (computadora, tableta o teléfono celular), abra el navegador y escriba "192.168.4.1" en la barra de navegación para acceder a la página de configuración de ED100

Paso 6. A través de la página de configuración del ED100, es posible parametrizarlo según la necesidad de la aplicación.

#### IMPORTANTE: Consulte la parte posterior de este manual para la primera operación!

Paso 7. Después de la parametrización, la puerta de enlace estará lista para su uso y con eso, pronto para comunicarse con los distintos equipos compatibles<sup>1</sup>. Utilice el cable proporcionado en el paquete para establecer la comunicación.

Nota. 1) Consulte el manual del producto en el sitio web de WEG para obtener más información sobre la configuración, la instalación y los inversores disponibles.

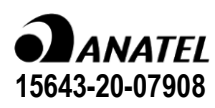

#### 6. LED's DE ESTADO / STATUS LED's / LED's DE ESTADO

|          | Cor/Color/Color   | Comportamento/Behavior/Comportamiento                   | INFO                                                                                                    |
|----------|-------------------|---------------------------------------------------------|----------------------------------------------------------------------------------------------------|
| POWER    | Vermelho/Red/Rojo | ОК                                                      | ОК                                                                                                    |
|          | Desligado/OFF     | Desligado/OFF/Desligado                                 | Sem rede WiFi configurada / No WiFi<br>configured / Sin WiFi configurada                                                  |
|          | Vermelho/Red/Rojo | Ligado sem piscar/ Fixed / Encendido sin<br>parpadear   | WiFi não encontrada / WiFi not found /<br>WiFi no encontrada                                                              |
| WiFi     | Vermelho/Red/Rojo | Piscando lento / Slow Blinking / Parpadeando<br>Lento   | Credenciais WIFI Incorretas / Wrong WIFI<br>Credentials / Credenciales WIFI incorrectas                                   |
|          | Verde/Green/Verde | Ligado / Fixed / Encendido                              | Conectado com sucesso / Successfully<br>connected / Conectado exitosamente                                                |
|          | Vermelho/Red/Rojo | Ligado / Fixed / Encendido                              | Servidor MQTT não encontrado / MQTT<br>Server not found / Servidora MQTT no<br>encontrada                                 |
| SERVIDOR | Vermelho/Red/Rojo | Piscando lento / Slow Blinking / Parpadeando<br>Lento   | Sem conexão ao Servidor MQTT / No<br>connection to the MQTT Broker / Sin Conex                                            |
|          | Verde/Green/Verde | Piscando rápido / Fast Blinking / Parpadeando<br>Rapido | Transmitindo dados para o Broker MQTT /<br>Transmitting MQTT Data / Transmitiendo<br>datos al Broker MQTT                 |
|          | Verde/Green/Verde | Ligado / Fixed / Encendido                              | Última conexão ao Broker MQTT com êxito<br>/ Last MQTT Connection Successfull /<br>Ultima conexión al Broker MQTT exitosa |
|          | Desligado/OFF     | Desligado / Off / Desligado                             | Nenhum dispositivo configurado / No<br>device configured / No hay dispositivos<br>configurados                            |
| RS-485   | Vermelho/Red/Rojo | Ligado / Fixed / Encendido                              | Falha na rede RS-485 /<br>RS-485 Network Failed / Error em la red RS-<br>485                                              |
|          | Vermelho/Red/Rojo | Piscando lento / Slow Blinking / Parpadeando<br>Lento   | Falha na comunicação com um dos<br>inversores configurados                                                                |
|          | Verde/Green/Verde | Piscando rápido / Fast Blinking / Parpadeando<br>Rapido | Em comunicação / Communicating / en<br>comunicación                                                                       |

IMPORTANTE: Para correta inicialização e operação do gateway, você DEVE proceder com os seguintes passos

**IMPORTANT:** For a successfull first boot and gateway operation, you **MUST** follow the steps below.

**IMPORTANTE:** Para una correcta inicialización y operación de la puerta de enlace, **DEBE** continuar con los siguientes pasos

New Tab

2. Acesse "192.168.4.1" no seu navegador

 $\mathbf{c}$ 

Access "192.168.4.1" on your favorite browser

Acceda a "192.168.4.1" en su navegador preferido

× +

□ ③ 192.168.4.1

#### 7. PRIMEIRA INICIALIZAÇÃO / FIRST BOOT / PRIMERA INICIALIZACIÓN

Conecte na rede ED100 XXXXXXXX 1 Connect to ED100 XXXXXXXX network Conectarse a la red ED100 XXXXXXXX

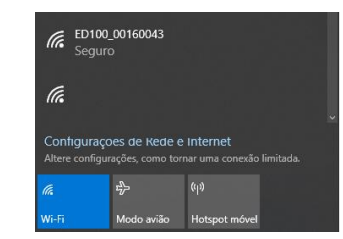

3. No menu de navegação, selecione "WI-FI" On the navbar, select "WI-FI" En el menú de navegación, seleccione "WI-FI"

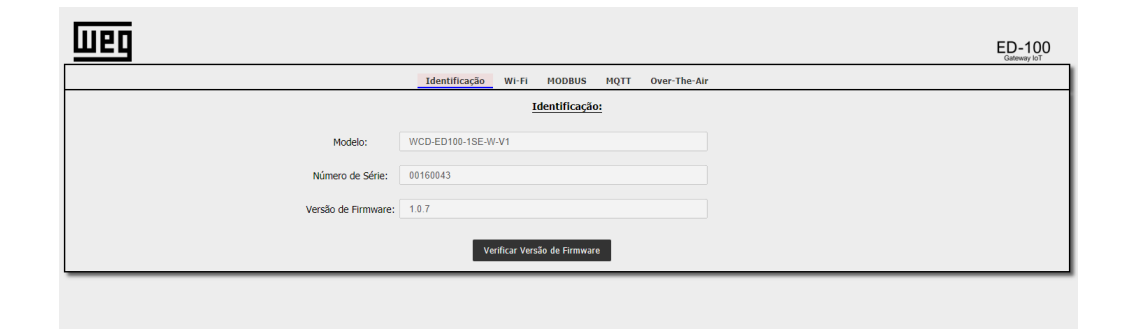

5.

| Шео      |               |       |        |      |              |  |  | ED-100<br>Gateway IoT |  |
|----------|---------------|-------|--------|------|--------------|--|--|-----------------------|--|
|          | Identificação | Wi-Fi | MODBUS | MQTT | Over-The-Air |  |  |                       |  |
| ATENÇÃO! |               |       |        |      |              |  |  |                       |  |
|          |               |       |        |      |              |  |  |                       |  |

4 Selecione o tipo de conexão e insira as credenciais de rede. Após, clique em "Configurar WiFi". Select connection type and insert network credentials. After, click on "Set WiFi". Seleccione el tipo de conexión e ingrese las credenciales de red. Luego, haga clic en "Configurar WiFi".

| Weg                     |                 |                                | ED-100<br>Gatewary IoT |
|-------------------------|-----------------|--------------------------------|------------------------|
|                         | Identificação 🥂 | Vi-Fi MODBUS MQTT Over-The-Air |                        |
|                         |                 | Configuração WiFi:             |                        |
|                         |                 | WPA2-PSK 🗸                     |                        |
| SSID (Nome da<br>Rede): | NOME_DA_REDE    |                                |                        |
| Senha:                  | SENHA_DA_REDE   | 🗹 Mostrar Senha                |                        |
|                         |                 | Configurar WiFi                |                        |

4.

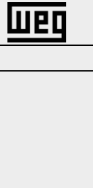

Após este comando, o gateway se reinicializará. Aguarde a reinicialização e conecte novamente à rede Wi-Fi do gateway. O LED de status Wi-Fi indicará sucesso na conexão com a rede. Acesse novamente "192.168.4.1" e selecione "Over-The-Air" no menu de navegação. Clique no botão "Verificar Versão de Firmware".

After this command, the gateway will restart. Proceed to reconnect to the gateway's WiFi network. After the correct initialization, the WIFI status LED will indicate the correct connection to the network. Access "192.168.4.1" again and select "Over-The-Air" from the navigation menu. Click on "Check Firmware Version".

Después de este comando el Gateway se reiniciará. Proceda a volver a conectarse a la red WiFi del gateway de enlace. Después de la inicialización correcta, el LED de estado WIFI indicará la conexión correcta a la red. Acceda a "192.168.4.1" nuevamente y seleccione "Over-The-Air" en el menú de navegación. Haga clic en "Comprobar la versión de firmware".

|                                 |                     |       |           |           |              |  | ED-100<br>Gateway IoT |
|---------------------------------|---------------------|-------|-----------|-----------|--------------|--|-----------------------|
|                                 | Identificação       | WI-FI | MODBUS    | мотт      | Over-The-Air |  |                       |
|                                 |                     |       | OTA:      |           |              |  |                       |
|                                 |                     |       |           |           |              |  |                       |
| Última atualização:             | 25-11-2020 08:38:25 |       |           |           |              |  |                       |
| Status da última<br>atualização | ОК                  |       |           |           |              |  |                       |
|                                 |                     |       | Verificar | Versão de | ə Firmware   |  |                       |

A página web indicará o início do processo de atualização. The webpage will indicate the start of the update process. La página web indicará el inicio del proceso de actualización.

Este comando irá forçar o reinício do gateway. Você deve proceder na reconexão com a rede WiFi do dispositivo para poder retomar a programação nesta tela.

6. Com isso, o gateway será atualizado para a versão correta de firmware. Aguarde até 5 minutos para que a atualização seja concluída corretamente. Após, o gateway estará apto para se configurar a rede. The gateway will update itself to the correct firmware version. You must wait up to 5 minutes for the update to

complete. Afterwards, your gateway will be available to be configured. El gateway se actualizará para la correcta versión de firmware. Debe esperar hasta 5 minutos para que se complete la actualización. Posteriormente, su gateway estará disponible para ser configurada.

> IMPORTANTE: Para correto funcionamento, é necessário que o gateway esteja atualizado com versão de firmware 1.1.0 ou superior. Em caso de erro na atualização de versão, repita os passos anteriores.

IMPORTANT: For a successfull operation, it's necessary that gateway's firmware version is 1.1.0 or newer. In case of update error, repeat the steps above.

IMPORTANTE: Para su correcto funcionamiento, es necesario que el gateway esté actualizado con la versión de firmware 1.1.0 o superior. En caso de error en la actualización de la versión, repita los pasos anteriores.